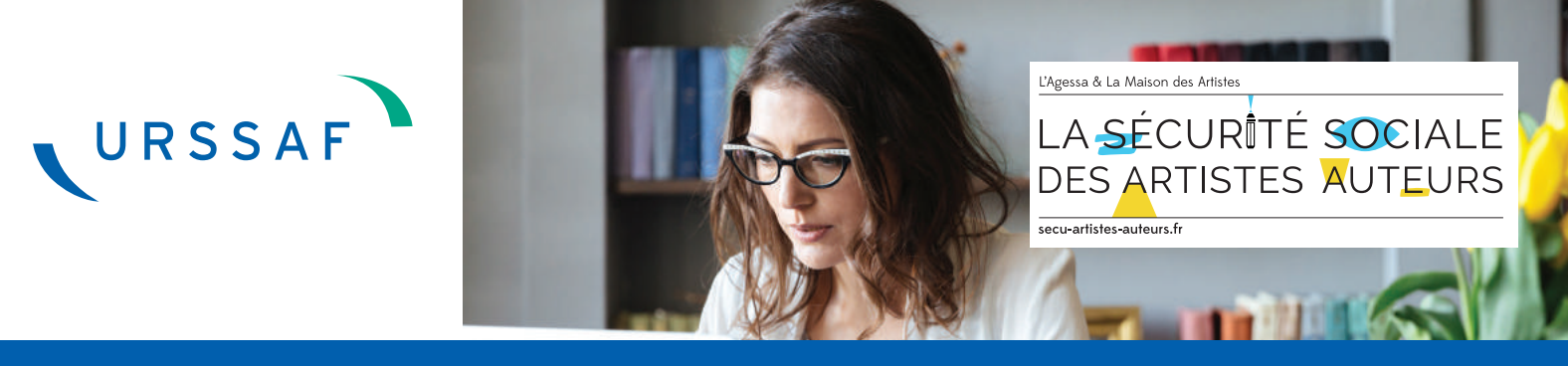

# Créez votre espace personnel sur www.artistes-auteurs.urssaf.fr

## Depuis le 1<sup>er</sup> février 2019, vous pouvez créer votre espace personnel sur le site Urssaf

| URSSAF                                                                                                    |                                                      | Mon co                                                                                                    |
|----------------------------------------------------------------------------------------------------|------------------------------------------------------|----------------------------------------------------------------------------------------------------|
| Artistes auteurs                                                                                                    | Diffuseurs                                           |                                                                                                    |
|                                                                                                    | ex. : Déclarer et payer mes cot                      | sations Q                                                                                                    |
| S'INFORMER                                                                                                    |                                                      |                                                                                                    |
| S'INFORMER                                                                                                    |                                                      |                                                                                                    |
| S'INFORMER<br>Dans la page suiv                                                                                          | ante, zone <mark>« Je n'ai pas</mark>                | encore mon compte »                                                                                                    |
| S'INFORMER                                                                                                    | ante, zone <mark>« Je n'ai pas</mark>                | encore mon compte »                                                                                                    |
| S'INFORMER                                                                                                    | ante, zone « Je n'ai pas<br>Je suis (                | encore mon compte »                                                                                                    |
| S'INFORMER<br>Dans la page suiv<br>J'ai déja un compte<br>Vous avez créé un compte sur ce no<br>Courriel                 | rante, zone « Je n'ai pas<br>Je suis o<br>uveau site | encore mon compte »<br>déjà diffuseur<br>Je n'ai pas encore de compte<br>Créez votre compte en quelques clics et bénéficiez de services en ligne déd<br>Courriel |
| S'INFORMER<br>Dans la page suiv<br>J'ai déja un compte<br>Vous avez créé un compte sur ce no<br>Courriel<br>Mot de passe | rante, zone « Je n'ai pas<br>Je suis (<br>uveau site | encore mon compte »<br>déjà diffuseur<br>Je n'ai pas encore de compte<br>Créez votre compte en quelques clics et bénéficiez de services en ligne déd<br>Courriel |

3

1

Renseignez vos nom/prénom et éventuellement numéro de téléphone, et créez votre mot de passe.

Votre mot de passe doit compter **8 caractères** et être composé d'au moins 1 lettre et 1 chiffre. Il ne doit pas contenir de caractères spéciaux.

| S'informer                    |                                                         |
|-------------------------------|---------------------------------------------------------|
|                               | ex. : Déclarer et payer mes cotisations                 |
| Accueil > Créer mon compte    |                                                         |
|                               |                                                         |
| Mes informations personnelles |                                                         |
| Nom                           | Téléphone                                               |
| TEST                          |                                                         |
| Prénom                        |                                                         |
| TEST                          |                                                         |
| Mes identifiants de connexion |                                                         |
| Courriel                      | Confirmation courriel                                   |
| testdiffuseur@acoss.          | fr testdiffuseur@acoss.fr                               |
| Not de passe                  | Confirmation mot de passe                               |
| *****                         |                                                         |
| Annuler                       | Créer mon compte                                        |
|                               |                                                         |
|                               | ations constant éss alimnas com a Créan man compte a l' |
| Une tois ces inform           | ations renseignees, cliquez sur « Creer mon compte »    |

Vous devez maintenant procéder à votre immatriculation en tant que diffuseur afin d'obtenir votre numéro Urssaf de diffuseur, nécessaire pour réaliser vos futures déclarations.

Pour procéder à votre immatriculation Urssaf, vous pouvez accéder directement au formulaire d'inscription après la création de votre espace personnel.

| URSSAF                     | Inscription                                                                                  |
|----------------------------|----------------------------------------------------------------------------------------------|
| S'informer                 | Votre inscription a été prise en compte, vous allez recevoir un<br>courriel de confirmation. |
| Gindina                    | Cliquez ici                                                                                  |
| Accuell > Créer mon compte |                                                                                              |

Si toutefois vous devez interrompre la saisie de votre formulaire vous pourrez reprendre votre affiliation en vous connectant directement via « Mon compte » sur votre espace personnel dès la page d'accueil du site.

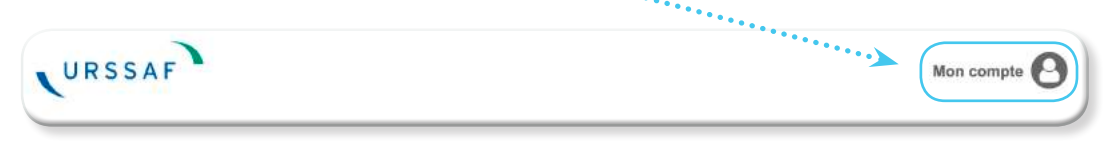

| J'ai déja un comp<br>Vous avez oréé un comple<br>Courriel<br>Mot de passe | te<br>sur ce nouveau site                                                             | Je su       | is déjà diffuseu<br>Je n'ai<br>Créez voir<br>Courriel | Ir<br>pas eneore de compl<br>compte en quelques clics et b | ••••••<br>te<br>énéficiez de services en ligr<br><b>ntinuer</b> | ne dédiés.                                     |
|---------------------------------------------------------------------------|---------------------------------------------------------------------------------------|-------------|-------------------------------------------------------|------------------------------------------------------------|-----------------------------------------------------------------|------------------------------------------------|
|                                                                           |                                                                                       |             |                                                       |                                                            |                                                                 |                                                |
| Dans les pages                                                            | suivantes vous<br>SAF<br>Diffuseurs                                                   | accéderez à | o votre parcou<br>TEST TES                            | urs d'affiliatio                                           | n                                                               | ercher                                         |
| Dans les pages<br>URS<br>Artistes Auteurs<br>ccueil > Activité diffuseur  | suivantes vous<br>SAF<br>Diffuseurs<br>Synthèse des<br>cotisations /<br>contributions | accéderez à | a votre parcou<br>TEST TES<br>Relevés des dettes      | urs d'affiliatio                                           | Pn<br>Reche                                                     | ercher OK<br>i<br>Information sur le<br>régime |

Renseignez votre numéro de Siret pour les entreprises et administrations, ou votre numéro RNA pour les associations.

| 1 Structure                   | 2 Informations | 3 Activité               | Mandat<br>Optionnel   | 5 Confirmation    |
|-------------------------------|----------------|--------------------------|-----------------------|-------------------|
| Votre activité de diffuseur   | r              |                          |                       |                   |
| Votre structure est une       | Entreprise*    | Administration ou collec | ctivité 🔘 Association |                   |
| Siret *<br>12345123450123     |                |                          |                       |                   |
|                               |                |                          |                       | continuer Annuler |
| (*) personne physique ou mora | le             |                          |                       |                   |

Pour les associations inscrites au registre des associations du tribunal d'instance en Alsace-Moselle, vous devez contacter l'Urssaf au **0806 804 208** (prix d'un appel local).

#### Étape 2 : vos informations

Les coordonnées administratives de votre structure seront pré-remplies à partir des données issues des bases SIRENE et RNA.

| Structure             | 2 Informations                     | 3 Activité              | Mandat Optionnel  | — (5) Confirmation |
|-----------------------|------------------------------------|-------------------------|-------------------|--------------------|
| Vous êtes sur le po   | oint d'enregistrer une affiliation | on pour le diffuseur su | ivant :           |                    |
| 12345123450123 - 1    | EST                                |                         |                   |                    |
| 110 DU TEST           |                                    |                         |                   |                    |
| 99999 TEST CEDE>      | C                                  |                         |                   |                    |
| 9999A - Activités tes | t                                  |                         | Confirmer Modifie | r le Siret Annuler |

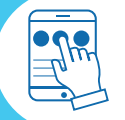

### Étape 3 : les données d'activité

Caractérisez le type d'activité qui est la vôtre (Diffuseur / activité de commerce d'art...).

Nb : Le service d'affiliation des commerces d'art ouvrira en fin d'année 2019, il conviendra de renseigner vos coordonnées pour être informé au plus tôt de l'ouverture du service.

| Structure Structure                                   | Informations 3 Activité Andat<br>Optionnel 5 Confirmation<br>Catégorie(s) du diffuseur<br>Diffuseur d'oeuvre                                                                                                    |
|-------------------------------------------------------|----------------------------------------------------------------------------------------------------|
| Cette activité est                                    | Branche d'activité *                                                                                                    |
| Date de début d'activité de diffuseur *<br>13/02/2019 | Renseignez « Cette activité est ».                                                                                                    |
| Prénom du représentant légal *                        | <ul> <li>Il s'agit de la fréquence de votre activité de diffuseur, si cette dernière est une<br/>activité récurrente « principale », voir même « exclusive » (exemples : maison<br/>d'éditions, société de production) ; ou bien si il s'agit d'une activité « accessoire »</li> </ul> |
| Nom du représentant légal *                           | mais régulière, ou bien même d'une activité « ponctuelle » (occasionnelle) .                                                                                                    |
| Ancien n° MDA<br>Ancien n° Agessa                     | Renseignez la ou les types d'activités<br>exercées (ex : Peinture, Dessin) parmi les<br>5 branches existantes : écrivains, auteurs et<br>compositeurs de musique, arts graphiques et<br>plastiques, cinéma et télévision, photographie.                                                |
|                                                       | Continuer Annuler                                                                                                    |
|                                                       | diffuseurs auprès de l'Urssaf (celle-ci ne<br>peut-être antérieure au 01/01/2019).                                                                                                    |
|                                                       | Enregistrez le nom et prénom du représentant légal de votre structure                                                                                                    |
|                                                       | Enregistrez éventuellement votre (ou vos)<br>ancien(s) numéros AGESSA et/ou MDA                                                                                                    |

| ( | Étama ( mandat da nationant  | (    | a h Line ta incl |
|---|------------------------------|------|------------------|
| I | Etape 4 : mandat de palement | inon | obligatoire      |
| l |                              |      | •                |

Enregistrez vos coordonnées bancaires si vous souhaitez adhérer au prélèvement automatique de vos cotisations aux échéances.

| Structure 🔗 Informati                            | ons 🛛 🖉 Activité                          | Mandat<br>Optionnel        | 5 Confirmation         |
|--------------------------------------------------|-------------------------------------------|----------------------------|------------------------|
| Ajout d'un mandat SEPA                           |                                           |                            |                        |
| Vous avez la possibilité d'indiquer dès à présen | t le compte bancaire à partir duquel vous | pourrez procéder au versem | ent de vos cotisations |
| BIC *                                            |                                           |                            |                        |
| IBAN *                                           |                                           |                            |                        |
| J'accepte les termes et condifitons d            | lu mandat de prélèvement SEPA (plus c     | l'informations)            |                        |
|                                                  |                                           | Continuer                  | Passer cette étape     |
|                                                  |                                           |                            |                        |

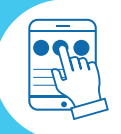

#### Étape 5 : la confirmation

**Une fois le parcours d'inscription terminé** un message vous indique que votre demande d'affiliation va être traitée et qu'**une confirmation vous sera adressée**.

| Structure                                          |                                                                       | Activité                                | Optionnel                     | 5 Confirmation            |
|----------------------------------------------------|-----------------------------------------------------------------------|-----------------------------------------|-------------------------------|---------------------------|
| Votre demande d'affilia<br>A l'issue du traitement | ation du diffuseur "TEST" a été p<br>, une confirmation vous sera adr | rise en compte, elle sera tra<br>essée. | aitée dans les 24 heures à pa | artir du 15 février 2019. |
|                                                    |                                                                       |                                         |                               | Retour à l'accueil        |

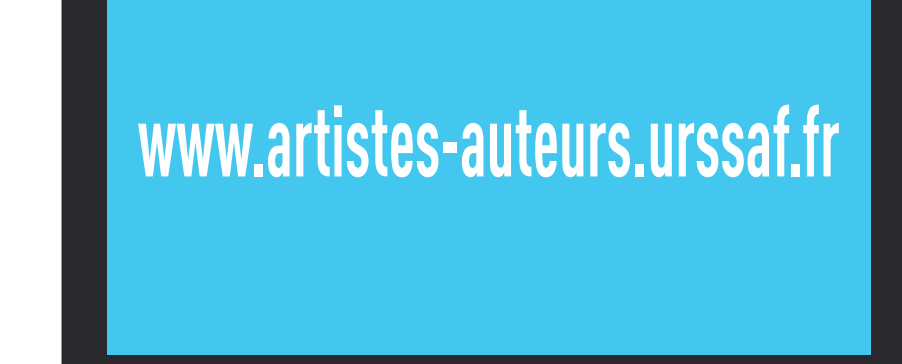

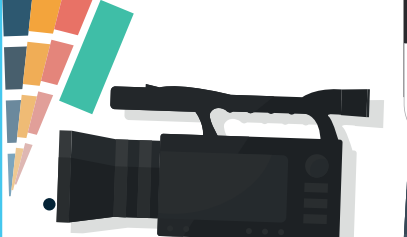

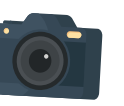

Conception / Réalisation : Acoss-Urssaf / réf. NAT 5451 / fév. 2019 / www.artistes-auteurs.urssaf.fr